| Reference     | SSM73051                                                                                                    |
|---------------|----------------------------------------------------------------------------------------------------|
| Models        | Discovery Sport / L550<br>Range Rover Evoque / L538                                                                                                    |
| Title         | 2.0I GTDi Check engine light Illuminated with DTC P2096 and or P2097 Stored in the PCM                                                                                                    |
| Category      | Engine                                                                                                    |
| Last modified | 08-Nov-2016 00:00:00                                                                                                    |
| Symptom       | 403000 Exhaust System Concerns                                                                                                    |
| Content       | <ul> <li>Issue:</li> <li>Customer has observed 'Check Engine Light' - also known as 'Engine Malfunction<br/>Indicator Lamp (MIL)' - illuminated in the instrument cluster &amp; DTC P2096-00 and/or<br/>P2097-00 is evident in the PCM.</li> <li>A concern in the PCM diagnostic software has been discovered, which when combined<br/>with a specific customer drive cycle can lead to the false flagging of this DTC.</li> <li>Exhaust system leaks outside design specification can increase the likelihood of repeat<br/>failures.</li> <li>Action:<br/>New PCM software is available.</li> <li>15Y &amp;16MY L538 and 16MY L550 vehicles: refer to LTB00902.</li> <li>15MY L530 vehicles please refer to the instructions below to install the software via<br/>manual patch.</li> <li>Restart the SDD machine</li> <li>Login to SDD.</li> <li>Select 'Continue' on the SDD Warning screen.</li> <li>Select 'System Utilities'.</li> <li>Select 'System Utilities'.</li> <li>Select 'Manual Patch Update'.</li> <li>A pop-up will be displayed for Manual patch selection dialog box.</li> <li>Enter 'MP_JLR_L0043' in the Manual patch selection dialog box.</li> <li>Select 'OK'.</li> <li>The 'Software Management Wizard' will then download the fix file.</li> <li>The Manual patch update information pop up will ask 'Do you want to install the<br/>update now?' Select 'OK'.</li> <li>Select 'OK' when the message 'Please shut down SDD before continuing' is<br/>displayed. DO NOT SHUT DOWN THE PC.</li> </ul> |
|               | <ul><li>13. 'Please wait' message is displayed.</li><li>14. Select 'OK' when the 'Package has been installed' message is displayed.</li></ul>                                                                                                    |

- 15. Select 'OK' in the Manual patch update information pop up.
- 16. Close the Internet Explorer Window where the SDD program runs.
- 17. Start a new SDD session.
- 18. Program the Powertrain Control Module (PCM).
- 19. Close the SDD session.
- 20. Restart the SDD machine.

## WARNING; DO NOT Restart the PC until the manual patch has been used as the manual patch is removed on restart of the PC.

If this Manual patch fails to correct the concern then a Technical Assistance should be escalated.

Technicians - Please rate this SSM and provide comments so that future communications can be improved.

1 = Poor – Basic information provided – The SSM does not help me resolve the customer concern.

3 = Average – Adequate information provided – The SSM partially helps me resolve the customer concern.

5 = Excellent – All required information provided to resolve the customer concern.